## 🚺 FOM出版

## よくわかる 筆ぐるめ 21

## Windows 8.1 用補足資料

「よくわかる 筆ぐるめ 21」(型番:FPT1315)は、Windows 8環境で筆ぐるめ 21を学習する場合の操作手順を掲載しています。Windows 8.1 環境で学習する場合の操作手順の違いについては、次のとおりです。

| 頁     | 章                        | 見出し                                | 学習時の注意事項                                                                                                 |
|-------|--------------------------|------------------------------------|----------------------------------------------------------------------------------------------------|
| P.4   | 本書をご利用いただく前に             | 5 ファイルのダウンロードについて                  | 「2 ダウンロードしたファイルの解凍方法」の操作手順②を<br>行うと、《PC》ウィンドウが表示されます。                                                    |
| P.5   | 本書をご利用いただく前に             | 5 ファイルのダウンロードについて                  | 「2 ダウンロードしたファイルの解凍方法」の操作手順⑨<br>を、次の手順に置き換えて操作してください。                                                     |
| De    | 大津たご利田いただ/前に             |                                    | (9ペトキュメント)をクリックします。                                                                                      |
| F.0   | 本音をこ利用いたに、別に             |                                    | と、解凍先のフォルダー《ドキュメント》が表示されます。                                                                              |
| P.11  | 第1章<br>筆ぐるめの基礎知識         | STEP2<br>筆ぐるめを起動する                 | 「1 筆ぐるめを起動しよう」の操作手順①~②を、次の手順<br>に置き換えて操作してください。                                                          |
|       |                          |                                    | ①Windows 8.1 のスタート画面の 🕑 をクリックします。                                                                        |
|       |                          |                                    | ※                                                                                                    |
| P.75  | 第2章<br>住所録を使ってみよう        | STEP10<br>住所録のデータを活用する             | 「2 住所録のデータ形式を変換しよう」の操作手順⑥の※<br>を、次の手順に置き換えて操作してください。                                                     |
|       |                          |                                    | ※《ドキュメント》になっていない場合は、左側の一覧から<br>《PC》→《ドキュメント》を選択します。                                                      |
| P.75  | 第2章<br>住所録を使ってみよう        | STEP10<br>住所録のデータを活用する             | 「STEP UP CSV 形式の住所録を Excel で表示する」の<br>「Excel2013 を使用している場合」の操作手順を、次の手順<br>に置き換えて操作してください。                |
|       |                          |                                    | ◆Excel を起動→《他のブックを開く》→《コンピューター》→<br>《ドキュメント》→ T <to excel="" ファイル<br="">→筆ぐるめで変換した CSV ファイルを選択→《開く》</to> |
| P.130 | 第3章<br>はがきを作ってみよう        | 参考学習2<br>かんたん写真はがきを使って<br>在智士を作成する | 「1 かんたん写真はがきを使って年賀状を作成しよう」の操作手順⑥を、次の手順に置き換えて操作してください。                                                    |
|       |                          |                                    | ⑥《ドキュメント》の Þ をクリックします。                                                                                   |
| P.183 | 第6章<br>データをバックアップ<br>しよう | STEP1<br>データをバックアップする              | 「3 データをバックアップしよう」の操作手順⑥~⑦を、次の手順に置き換えて操作してください。                                                           |
|       |                          |                                    | ⑥《PC》の ▷ をクリックします。                                                                                       |
|       |                          |                                    | (7)《ローカルディスク(C:)》の ▷ をクリックします。<br>  ⑧《ユーザー》の ▷ をクリック」ます                                                  |
|       |                          |                                    | ③ <u>、</u> ・・・・・・・・・・・・・・・・・・・・・・・・・・・・・・・・・・・・                                                          |
| P.184 | 第6章<br>データをバックアップ<br>しよう | STEP1<br>データをバックアップする              | 「POINT 筆ぐるめのデータが保存されている場所」の「マイ<br>住所録」と「マイレイアウト」の保存先が、「ドキュメント」に変<br>わりました。                               |

以上